## ProSystem fx Tax 2021 Form 990-T Scan

The updated files necessary to run the scan titled "2021 Form 990-T Scan" are now available. The Scan will be used to identify any Federal Tax Exempt returns that had/have both Forms 990(990/990EZ/990PF) and 990-T, were calculated before release 2021.05020, will be electronically filed or have already been electronically filed, and have one or more of the following forms 5741, 8275, 8833, 8621, 8865 or 8990 generated.

Use scan to identify any 2021 Federal Tax Exempt returns that had/have both Forms 990(990/990-EZ/990-PF) and 990-T, were calculated before release 2021.05020, will be electronically filed or have already been electronically filed, and have one or more of the following forms 5741, 8275, 8621, 8833, 8865 or 8990 generated.

To install this scan:

 Download the scan program into your ?:\WFX32 directory. (Where ? is the drive letter where your ProSystem *fx* programs reside)

## Download W21XFD9T.EXE

2. From Start/Run type ?:\WFX32\W21XFD9T.EXE

(where ? is the drive letter where ProSystem *fx* programs are installed)

This self-extracting executable file will open a dialog allowing the user to select the location where the scan files will be extracted. The default location is C:\Wfx32 and should be changed to the user's Wfx32 directory location as appropriate.

To run this scan:

From Start/Run type ?:\WFX32\990-T ?
 (where ? is the drive letter where ProSystem *fx* programs are installed)
 Please remember, do not add a colon " : " after the last question mark (drive letter).

2. The scan output will automatically be sent to a text file which will be opened in Notepad. You can then use Notepad to print a copy of the scan output.

If you have questions regarding this issue, please contact our Technical Support Group at 1-800-739-9998, option 3.